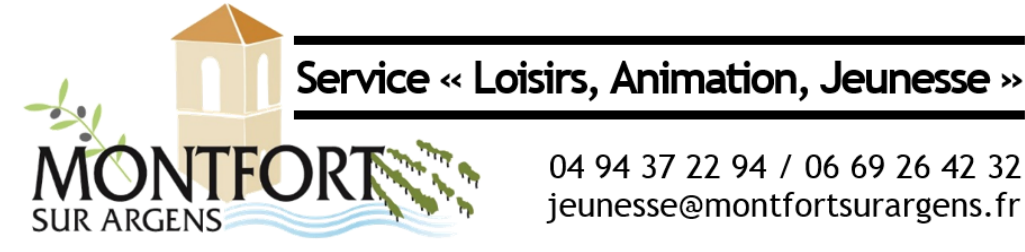

04 94 37 22 94 / 06 69 26 42 32 jeunesse@montfortsurargens.fr

## Mon Espace Famille

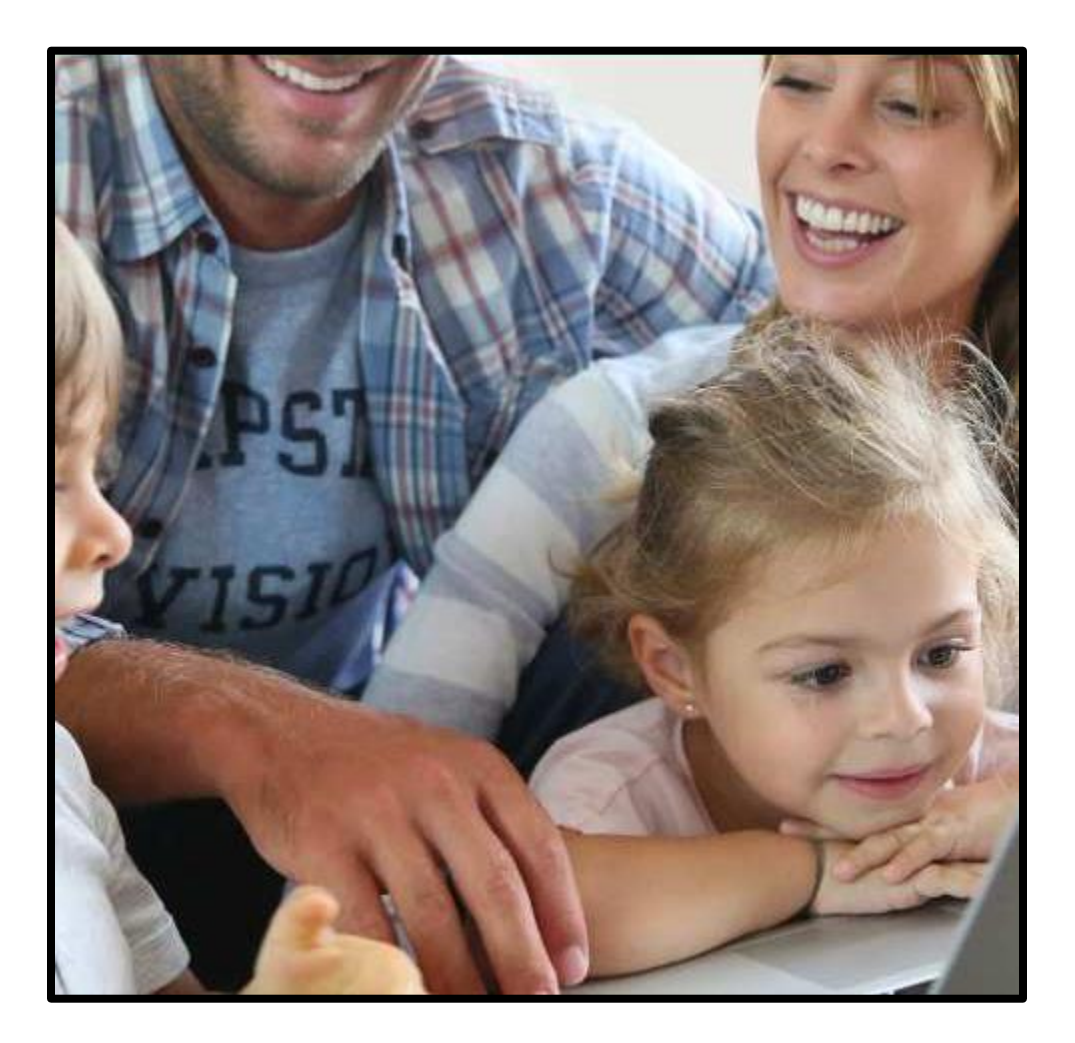

# Mémento à l'usage des parents

Mise en service de l' « Espace Famille » le 19/12/2017

### ETAPE 1 : Création d'un compte

#### • Étape 1 : connectez-vous au portail de réservations

À réception du mail envoyé par monespacefamille.fr, cliquez sur le lien proposé : <u>http://monespacefamille.fr</u>

#### Exemple de mail reçu :

Bonjour FAMILLE Test,

Nous vous informons que vous pourrez dorénavant utiliser le service monespacefamille.fr, pour les services de la collectivité Mairie de Montfort sur Argens, afin de réaliser vos démarches. Pour cela, rendez-vous sur http://monespacefamille.fr

Votre code d'adhésion (à utiliser APRES la création de votre compte): JC1J76KURY

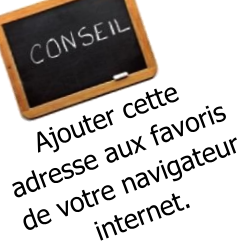

#### Cliquez sur « Je me connecte ».

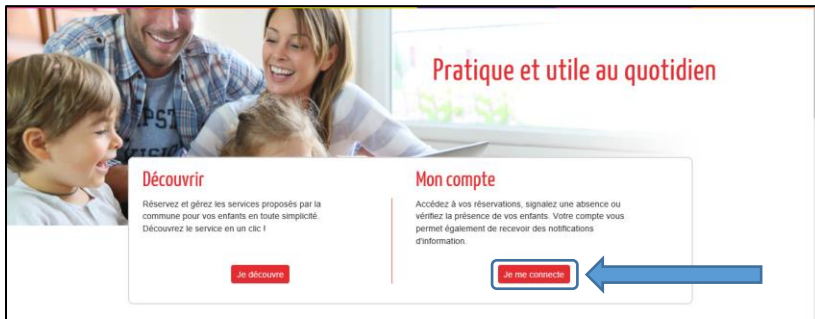

#### • Étape 2 : créez votre compte

Cliquez sur « Je n'ai pas de compte ».

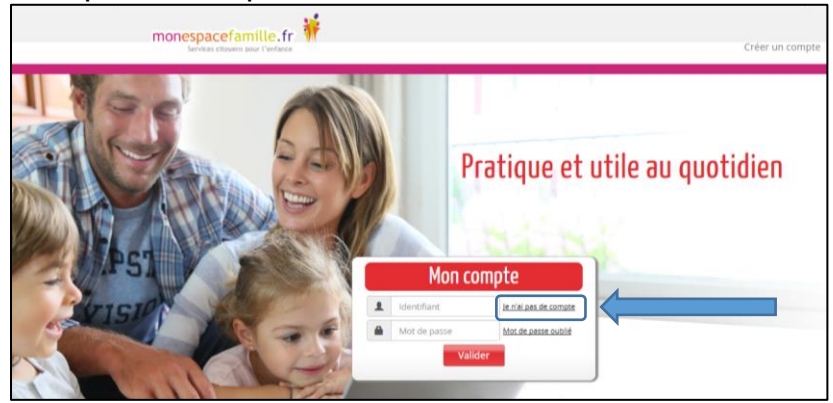

Cliquez sur « Non » dans la fenêtre suivante.

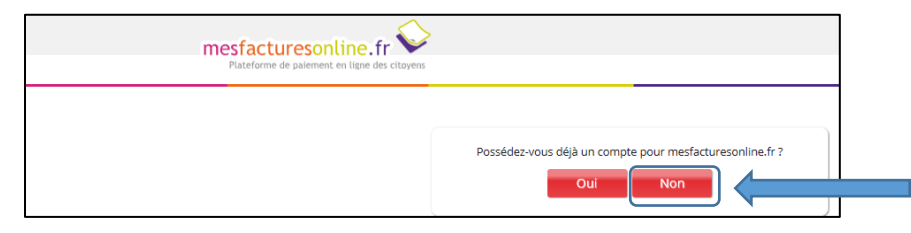

Remplir le formulaire (les champs avec une étoile sont obligatoires).

| Nom de vo<br>id<br>Confirmation de mot d<br>Ce compte sera u | tre foyer *:  NoM DE VOTRE FOYER entifiant *:  Identifiant te passe *:  Mot de passe tilisé pour mesfacturesonline.fr Mot de passe tilisé pour mesfacturesonline.fr Mot de passe Mot de passe Mot de passe | Question secrète *:<br>Réponse *:<br>Saisir le code affiché *: //                            | Nom de temployeur?  Réponse               | Vous choisissez vous-même<br>Nous choisissez vous-même<br>dans<br>les informations saisies dans<br>ce formulaire (identifiant,<br>ce formulaire (identifiant,<br>mot de passe). |
|--------------------------------------------------------------|----------------------------------------------------------------------------------------------------|----------------------------------------------------------------------------------------------|-------------------------------------------|----------------------------------------------------------------------------------------------------|
|                                                              | Civilité :  M. O Mme Nom *: NOM Prénom *: Ernegistrer                                                                                                    | Téléphone principal :<br>Téléphone secondaire :<br>Email principal * :<br>Email secondaire : | Téléphone Téléphone Email principal Email | La partie du bas, ne<br>La partie du bas, ne<br>renseignez qu'un seul<br>parent responsable légal.                                                                              |

Cliquez sur « Enregistrer ».

<u>Remarques :</u>

- Laissez cochées les cases « MesfacturesOnLine.fr » et « MonEspaceFamille.fr »
- <u>Attention à bien fournir une adresse mail valide</u> afin de recevoir les actualités de votre espace et la notification d'envoi de vos factures.
- Pour les parents séparés qui souhaitent avoir deux accès distincts à l' « Espace <u>Famille »</u>, merci de contacter le Service « Loisirs, Animation, jeunesse » pour une mise à jour de votre « Fiche Famille ».

Saisissez le code d'adhésion que vous avez reçu dans le 1<sup>er</sup> mail. Ce code n'est valable qu'une seule fois.

|                           | Adhésion aux collectivités X                                                                                                    |
|---------------------------|----------------------------------------------------------------------------------------------------|
|                           | Vous n'adhérez à aucune collectivité                                                                                                    |
|                           | Pour ajouter une nouvelle collectivité à votre espace,<br>saisissez votre code d'adhésion fourni par la<br>collectivité pour laquelle vous souhaitez réaliser des<br>démarches :                                                                                              |
|                           | Valider Fermer                                                                                                    |
| Exemple de<br>Mail reçu : | Bonjour FAMILLE X X,<br>Nous vous inform ns que vous pourrez dorénavant utiliser le service monespacefamille.fr,<br>pour les service de la collectivité Chateauneuf Le Rouge, afin de réaliser vos démarches.<br>Pour cela, rend z-vous sur <u>http://monespacefamille.fr</u> |
|                           | Votre code d'adhésion<br>(à utiliser APRES la création de votre compte):<br>ANQALTXXSZ                                                                                                    |

Cliquez sur « Valider ».

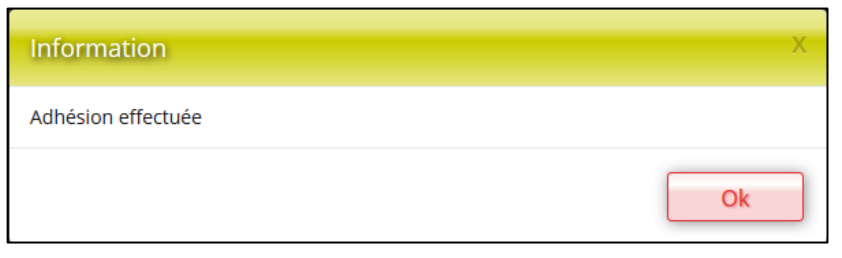

Vous recevrez un mail de confirmation de la création de votre compte.

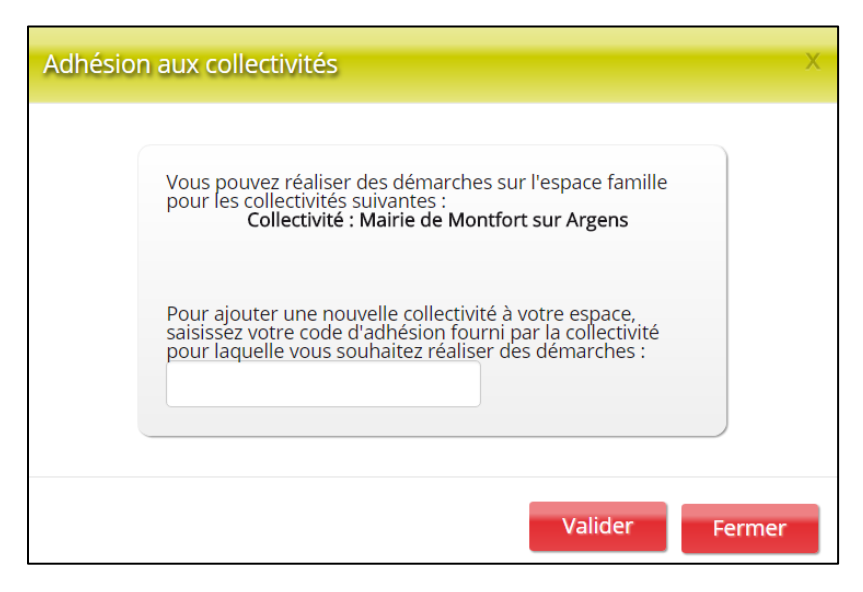

Sur cette fenêtre, nous voyons bien l'adhésion à la commune de Montfort-Sur-Argens.

Cliquez sur fermer.

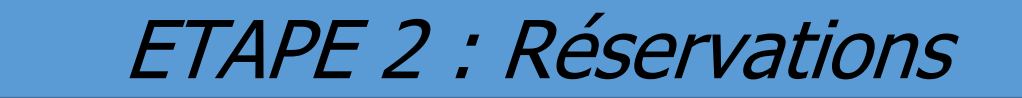

Vous pouvez dorénavant vous connecter sur votre portail famille : <u>http://monespacefamille.fr</u>

Après vous être connecté, vous accédez à votre espace personnel.

Cliquez sur « Mes réservations » pour pouvoir procéder à vos réservations.

| monespacefami<br>Services cito | ille.fr 👬<br>yens pour l'enfance |              |  |
|--------------------------------|----------------------------------|--------------|--|
| Actualités                     | Mes réservations                 | Mes factures |  |

Si plusieurs de vos enfants sont inscrits, choisissez l'enfant concerné.

| <u>Actualites</u>                 | Mes reservations            | Mes factures                                |                                              |
|-----------------------------------|-----------------------------|---------------------------------------------|----------------------------------------------|
| Sélectionnez le service / le site | REGIE CANTINE - prépaiement |                                             |                                              |
| Sélectionnez<br>l'enfant          |                             | Fille FAMILLE X<br>28/11/2017 - Sans classe | Garçon FAMILLE X<br>28/11/2017 - Sans classe |
| <u>Réserver en Vue Période</u>    | Précéd                      | lent   <u>Aujourd'hui   Suiva</u>           | nt 📃                                         |

Cliquer ensuite sur les prestations disponibles (
), pour les dates souhaitées :

| Semaine 2 du 08/01/2018<br>au 12/01/2018 | 08    | 09  | 10    | 11    | 12  |
|------------------------------------------|-------|-----|-------|-------|-----|
| RESTAURATION                             |       | S   | 0     |       |     |
| ACCUEIL MATIN                            |       |     |       |       |     |
| ACCUEIL SOIR                             |       |     | •••   |       |     |
| CLSH MERCREDI                            | • • • |     |       | • • • |     |
| TAP 3                                    |       | 000 |       |       |     |
| CLSH VACANCES                            |       |     | * * * | * * * | ••• |

Vos demandes sont alors « en cours », symbolisées par le logo : (

Votre panier situé à droite se remplit au fur et à mesure de vos sélections.

Vous pouvez « naviguer dans le temps » en cliquant sur : Précédent | Aujourd'hui | Suivant

Pour aller plus vite, vous pouvez cliquer sur le « nom du service » ou sur le « jour souhaité » pour valider toute la ligne ou toute la colonne concernée.

Faites ensuite les mêmes manipulations pour les autres enfants concernés.

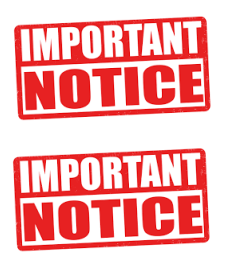

L'accueil Périscolaire comprend « ACCUEIL MATIN » et « ACCUEIL SOIR ». Si vous êtes concernés par ce service, merci de <u>cocher toutes les cases</u> des semaines correspondantes. Que vous cochiez une ou plusieurs cases par semaine, un forfait de 6€/semaine sera facturé.

Inversement, il vous suffit de <u>cocher une seule case</u> « **TAP 3** » pour inscrire votre enfant pour toute la période concernée, du 11/01 au 23/02/2018.

Quand vos réservations sont terminées et apparaissent <u>TOUTES</u> dans votre panier, vous pouvez **Valider.** 

| <u>Actualités</u>                        | Mes réservatio             | ons        | Mes facture                                     | s                                                 |            |                                   |
|------------------------------------------|----------------------------|------------|-------------------------------------------------|---------------------------------------------------|------------|-----------------------------------|
| Sélectionnez le service / le site        | Régie unique - prépaiement |            |                                                 |                                                   |            |                                   |
| Sélectionnez<br>l'enfant                 |                            | 2          | Enfant Test FAMILLE<br>16/08/2012 - Sans classe | Enfant Test 2 FAMILLE<br>07/12/2017 - Sans classe |            |                                   |
| Semaine 2 du 08/01/2018<br>au 12/01/2018 | 08                         | 09         | 10                                              | 11                                                | 12         | Mes réservations                  |
| RESTAURATION                             | 0                          | $\bigcirc$ | <u>(</u> )                                      | $\bigcirc$                                        | 0          | Enfant Test FAMILLE               |
| ACCUEIL MATIN                            | 0                          | S          | S                                               | 0                                                 | S          | 5 ACCUEIL MATIN<br>4 ACCUEIL SOIR |
| ACCUEIL SOIR                             | 0                          | O          | •••                                             | 0                                                 | O          | 1 CLSH MERCREDI                   |
| CLSH MERCREDI                            |                            | •••        | S                                               |                                                   | •••        |                                   |
| TAP 3                                    | * * *                      | •••        | •••                                             |                                                   |            |                                   |
| CLSH VACANCES                            |                            | •••        | ***                                             | * * *                                             | •••        |                                   |
| Semaine 3 du 15/01/2018<br>au 19/01/2018 | 15                         | 16         | 17                                              | 18                                                | 19         |                                   |
| RESTAURATION                             | $\bigcirc$                 | $\bigcirc$ |                                                 | $\bigcirc$                                        | $\bigcirc$ |                                   |
| ACCUEIL MATIN                            | $\bigcirc$                 |            |                                                 |                                                   |            |                                   |
| ACCUEIL SOIR                             | $\bigcirc$                 | $\bigcirc$ | ***                                             |                                                   |            | Ψ                                 |
| CLSH MERCREDI                            |                            | •••        |                                                 | •••                                               | •••        | Total à payer : 23.6 €            |
| TAP 3                                    | * * *                      | •••        | •••                                             |                                                   |            |                                   |
| CLSH VACANCES                            | ***                        | •••        | ***                                             | ***                                               | •••        | Valider Vider                     |

La page pour le paiement s'ouvre.

> Payer par carte bancaire

Renseignez vos coordonnées de carte bancaire et validez.

Vous avez alors le résumé de votre paiement. 1 copie de ce ticket vous est ensuite envoyée par mail.

Les réservations se modifient en « Demande validée » et apparaissent avec un 🥝.

| <b>C</b> B                         | Paiement sécurisé                          | Votre demande de paiement a été enregistrée<br>avec succès.<br>RAIFEL: Cete transaction a été effectuée en mote TEST.                                                                                                    |                             |                  |                     |
|------------------------------------|--------------------------------------------|----------------------------------------------------------------------------------------------------|-----------------------------|------------------|---------------------|
| tiuméro de carte<br>Expire fin     | mois • année •                             | Détails du paiement<br>Calectries<br>Calectries<br>Ca | monespace<br>Services citor | amille.fr        |                     |
| Cryptogramme visuer<br>de la carte | 0                                          | CARTE BANCAIRE VADS : 15,30 EUR                                                                                                    | Actualités                  | Mes réservations | <u>Mes factures</u> |
|                                    | VALIDER                                    | Date / Houre:         28-11-2917 / 150/060 (GMT+1)           Numéro do control :         2200467 001           Validade / Substration :         200471 001           Validade / Substration :         200471 001           Validade / Substration :         5000000000000000000000000000000000000                                                                                                    | Factures en cours           | Factures payées  |                     |
|                                    | Verified by MasterCard.<br>VISA SecureCode | RETOOR SITE TO CONT                                                                                                    |                             |                  | T                   |

Dans l'onglet « Factures » / « Factures Payées », vous retrouverez toutes vos factures.

## COMPLÉMENT

### > <u>PÉRIODE DE CARENCE !</u>

#### Pour tous les temps périscolaires, il y a systématiquement <u>1 semaine de carence</u>.

C'est-à-dire que vous ne pourrez jamais réaliser d'inscriptions pour la semaine qui suit le jour de votre connexion au Portail Famille.

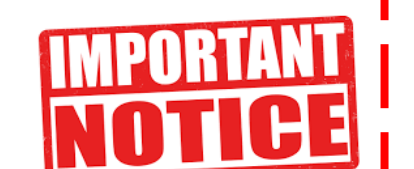

Aucune réservation ne peut être réalisée le dimanche.

#### Pour les Centres de Loisirs, il y a systématiquement <u>6 semaines de carence</u>.

À titre d'exemple, la date limite d'inscription au Centre de Loisirs des vacances de Toussaint sera le Samedi 08 Septembre 2018 à 23h58.

Les familles seront informées par mail et affichage des dates limites d'inscription.

*Vous pouvez modifier/annuler les réservations réalisées pendant ces mêmes périodes, selon les mêmes règles de carence.* 

### » <u>RÉSERVER EN « VUE PERIODE »</u>

Il est possible de réserver en « vue période ».

| ince /                                                                  |             |                 |          |                        |                            |
|-------------------------------------------------------------------------|-------------|-----------------|----------|------------------------|----------------------------|
| sélectionnez<br>'enfant                                                 |             |                 |          | Fille FA 28/11/2       | MILLE X<br>017 - Sans clas |
| <u>Réserver en V</u>                                                    | /ue Période |                 | [        | Précédent   <u>A</u> l | ijourd'hui                 |
|                                                                         |             |                 |          |                        |                            |
| Réserver en Vue Agenda                                                  | Pour la p   | ériode du jj/mm | /aaaa au | jj/mm/aaaa             |                            |
|                                                                         |             |                 |          |                        |                            |
|                                                                         | 0           | M               | M        | J                      | V                          |
| RESTAURATION                                                            | 0           | Ø               |          |                        |                            |
| RESTAURATION<br>ACCUEIL MATIN                                           |             |                 |          |                        |                            |
| RESTAURATION<br>ACCUEIL MATIN<br>ACCUEIL SOIR                           |             |                 |          |                        |                            |
| RESTAURATION<br>ACCUEIL MATIN<br>ACCUEIL SOIR<br>CLSH MERCREDI          |             |                 |          |                        |                            |
| RESTAURATION<br>ACCUEIL MATIN<br>ACCUEIL SOIR<br>CLSH MERCREDI<br>TAP 3 |             |                 |          |                        |                            |

Saisissez le début et la fin de la période souhaitée au format JJ/MM/AAAA.

Exemple : Je peux réserver la Restauration Scolaire pour tous les lundis et jeudis entre le 01/01/2018 et le 26/01/2018. Les jours de vacances scolaires ne seront pas réservés par défaut.

Puis validez et votre panier se remplit.

N'oubliez pas de valider votre panier. L'écran de réservation en vue Agenda apparaît alors montrant les réservations validées jour par jour.